# How do I send a Payment Request for an unpaid order?

15/04/2025 2:57 pm AEST

### Overview

If you are an administrator for an organisation collecting payments online through GameDay, you have the ability to send an automated email to any members with an **Unpaid** order, prompting them to complete their payment online.

# Step-by-Step

#### Step 1: Navigate to the Finances screen

In the left-hand menu, open the Finances option and select Manage Finances, then click the ORDERS tab

| GAMEDAY                      | Create + Q Search                 |                                                             | 🏟 🕐 🗳 s              | Iverwood Sports Association 👻 |  |  |  |  |  |
|------------------------------|-----------------------------------|-------------------------------------------------------------|----------------------|-------------------------------|--|--|--|--|--|
| Dashboard                    | e Back                            |                                                             |                      |                               |  |  |  |  |  |
| My Organisation 👻            | Cinences Ø                        |                                                             |                      |                               |  |  |  |  |  |
| (\$) Finances                |                                   |                                                             |                      |                               |  |  |  |  |  |
| Manage Finances              |                                   |                                                             |                      |                               |  |  |  |  |  |
| Financial Settings           | Orders Settlements                |                                                             |                      |                               |  |  |  |  |  |
| 828 Members -                | Send Email                        |                                                             |                      |                               |  |  |  |  |  |
| Membership Forms             | Send Payment Request              | Date Range 🗸 All Sources                                    | All Status V         | Search                        |  |  |  |  |  |
| e Products & Questions<br>⊘⊚ | Date                              | Order Details Order Number                                  | Amount Status        | Source Action(s)              |  |  |  |  |  |
| St Promotions                | December 18th 2024 3-29 pm (AEDT) | Rory Stewart 2047311                                        | \$ 60,00 AUD         | Membership Form View          |  |  |  |  |  |
| 🗑 Events 👻                   |                                   | rory.stewart@mygameday.app                                  |                      |                               |  |  |  |  |  |
| 🙊 Communications             | October 7th 2024, 3:23 pm (AEDT)  | Azalea Tanoak 2008498<br>azalea.tanoak7059@eagereverest.com | \$ 10.00 AUD Paid    | Event Form View               |  |  |  |  |  |
| C Reports                    | October 7th 2024, 3:22 pm (AEDT)  | Rory Stewart 2008496<br>rory.stewart@stacksports.com        | i \$10.00 AUD Unpaid | Event Form View               |  |  |  |  |  |
| 🖄 Marketplace                | October 7th 2024, 3:20 pm (AEDT)  | Rory Stewart 2008493<br>rory.stewart@mygameday.app          | \$ 20.00 AUD Paid    | Event Form                    |  |  |  |  |  |

#### Step 2: View an unpaid order

Find the relevant order, then click **VIEW** 

| GAMEDAY                      | Create + Q Search                  |                                                     | 🟟 🔞 🤅            | Silverwood Sports   | State RS  |  |  |
|------------------------------|------------------------------------|-----------------------------------------------------|------------------|---------------------|-----------|--|--|
| Dashboard                    | ← Back                             |                                                     |                  |                     |           |  |  |
| My Organisation 🔹            | Cinences Ø                         |                                                     |                  |                     |           |  |  |
| (\$) Finances                | Finances •                         |                                                     |                  |                     |           |  |  |
| Manage Finances              |                                    |                                                     |                  |                     |           |  |  |
| Financial Settings           | Orders Settlements                 |                                                     |                  |                     |           |  |  |
| APR Members -                | Send Email                         |                                                     |                  |                     |           |  |  |
| Membership Forms             | Send Payment Request               | Date Range 🗸 All Source                             | All Status       | Search              | earch,    |  |  |
| © Products & Questions<br>⊡⊚ | Date                               | Order Details Orde<br>Num                           | r Amount<br>ber  | Status Source       | Action(s) |  |  |
| €F Promotions                | December 19th 2026, 3:29 pm (AEDT) | Rory Stewart 20/7                                   | 311 \$ 60 00 AUD | Unnaid Momborchin F | View      |  |  |
| 🗑 Events 👻                   |                                    | rory.stewart@mygameday.app                          | 511 Ş 60.00 AOD  | Thembership         | View      |  |  |
| 💬 Communications             | October 7th 2024, 3:23 pm (AEDT)   | Azalea Tanoak<br>azalea.tanoak7059@eagereverest.com | 498 \$ 10.00 AUD | Paid Event Form     | View      |  |  |
| 🕒 Reports                    | October 7th 2024, 3:22 pm (AEDT)   | Rory Stewart 2008<br>rory.stewart@stacksports.com   | 496 \$ 10.00 AUD | Unpaid Event Form   | View      |  |  |
| 🕲 Marketplace                | October 7th 2024, 3:20 pm (AEDT)   | Rory Stewart 2008<br>rory.stewart@mygameday.app     | 493 \$ 20.00 AUD | Paid Event Form     | View ?    |  |  |

#### Step 3: Send the Payment Request

In the top-left corner, expand the Actions Arrow, then click SEND PAYMENT REQUEST

Review the details to ensure they are correct, then click **SEND PAYMENT REQUEST** 

| Cr | eate 🕂                                    | Q        | Search    |                                           |              |          |                 |                 | <b>(#</b> | Ø      | ?        |     | Silverwood Sports Ass            | Sta<br>ociation | te RS    |
|----|-------------------------------------------|----------|-----------|-------------------------------------------|--------------|----------|-----------------|-----------------|-----------|--------|----------|-----|----------------------------------|-----------------|----------|
|    | ← Back                                    |          |           |                                           |              |          |                 |                 |           |        |          |     |                                  | Pay Orde        | er 🗸 🗸   |
| 0  | rder - 2                                  | 204731   | 1         |                                           |              |          |                 |                 |           |        |          |     | Cancel Order                     |                 |          |
|    | unpaid December 18th 2024, 3:29 pm (AEDT) |          |           |                                           |              |          |                 |                 |           |        |          |     | Send Payment Request             |                 |          |
|    | Order I                                   |          | Transas   | tions                                     |              |          |                 |                 |           |        |          | Ac  | count Email: <b>rory.stewart</b> | @mygami         | eday.app |
|    | Urder                                     | tems     | Iransac   | tions                                     |              |          |                 |                 |           |        |          |     |                                  |                 |          |
|    |                                           |          |           |                                           |              |          |                 |                 |           |        |          |     | <b>Q</b> Type to Search          |                 | ø        |
|    |                                           | Order It | em Number | Product Name                              | Product Type | Quantity | Unit Price      | Total Price     | Prom      | otiona | al Disco | unt | Total Discounted Price           | Status          |          |
|    | ~                                         | 2731664  |           | T-Shirt                                   | Add-on       | 1        | \$ 10.00<br>AUD | \$ 10.00<br>AUD | -         |        |          |     | \$ 10.00 AUD                     | unpai           | d        |
|    | ~                                         | 2731663  |           | 2024 Junior<br>Membership<br>(State Levy) | Membership   | 1        | \$ 50.00<br>AUD | \$ 50.00<br>AUD | -         |        |          |     | \$ 50.00 AUD                     | unpai           | d        |

#### Step 4: The account holder can then submit payment directly for the relevant orders

An email will then be sent to the orderer's **Account Email** address prompting them to complete payment for their unpaid order

## Watch

Your browser does not support HTML5 video.